## SLIPPERY ROCK UNIVERSITY SMARTPHONE SETUP using Outlook Mobile app

## Set up email on an iPhone

- 1. On an iPhone, go to the App Store, search for Outlook, and install the Outlook app.
- 2. Sign in with your Apple ID, if prompted.
- 3. Open the app, tap Get Started, and choose to allow notifications.
- 4. On the Add Account page, enter your SRU email address and tap Add Account.
- 5. Enter your SRU password, and tap Sign in.
- 6. Authenticate your SRU account using your preferred multi factor authentication method.
- 7. Optionally, you can add more accounts, or tap Maybe Later.
- 8. After swiping through the guided tour, you will see your email, calendar, and contacts in the Outlook mobile app.

## Set up email on an Android Phone

- 1. On an Android phone, go to the Play Store, search for Outlook, and install the Outlook app.
- 2. Open the app and tap Get Started.
- 3. Enter your SRU email address and password, and tap Sign in.
- 4. Authenticate your SRU account using your preferred multi factor authentication method.
- 5. Optionally, you can add more accounts, or tap Skip.
- 6. After swiping through the guided tour, you will see your email, calendar, and contacts in the Outlook mobile app.